## | 図書館だより NO.2 2007/7

浜松医科大学附属図書館 http://www.lib.hama-med.ac.jp

A

今回は、「医学中央雑誌」について多くの質問がありました検索結果のアイコンについて説 明します。

検索結果の文献リストに下図のアイコンがついていたら、蔵書検索(OPAC)へのリンクです。

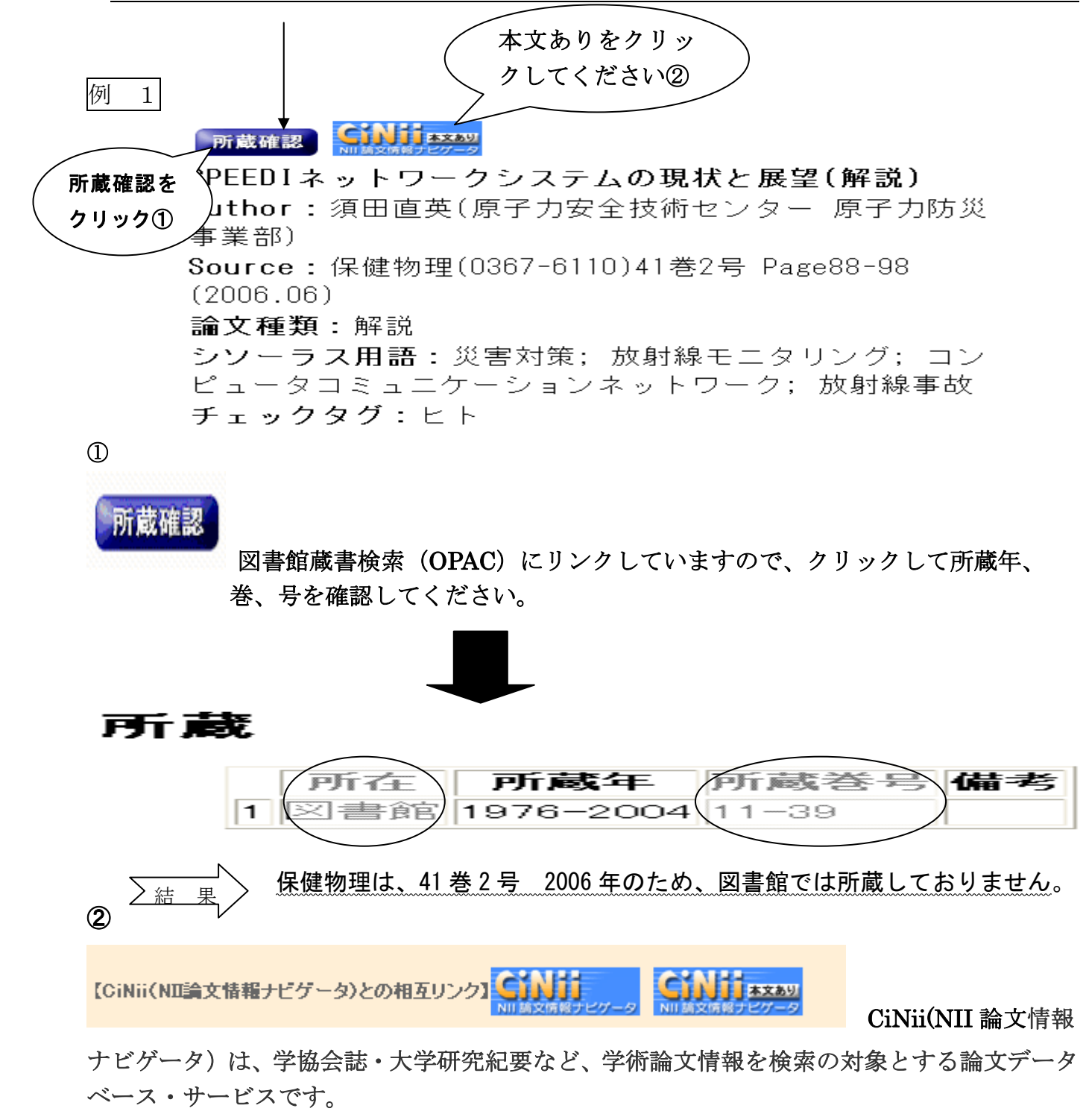

xxa9 NII 論文情報ナビゲータ「CiNii」から文献がフルテキストでみることができます。 本文ありのアイコンがあるときは、クリックすると別のウインドウが開きますので このアイコンをクリックするとフルテキストが見ることができます。 フルテキストリンクの有無により、医中誌 Web の検索結果に表示されるアイコンが異なります。 E CiNii PDF 検索した論文は、すべて見られるわけではありません。有料のものもあります。 例 2 所蔵確認 crossef Plus Sing 土浦協同病院における胸腺上皮性腫瘍25例の検討(原 著論文/抄録あり) <€ 琢哉(茨城県厚生農業協同組合連合会総合 Author 病院土浦 協同病院 呼吸器外科),井口けさ人,稲垣雅春, 鈴木恵子 エーカポット・パンナチェート、芝田勝敏 日本農村医学会雑誌(0468-2513)55巻1号 Source Page1-6 2006.05) ref Refへのリンク】 cross バジャー 南尤 ナルにリンク リンクされているフルテキストの一部はフリーで見ることができます。 【Webcat Plusへのリンク】 Vebcat Plus

国立情報学研究所(NII)が提供する図書・雑誌の書誌・所在図書館情報を検索できるサービスです。検索画面や書誌確認の検索結果にあるリンクアイコンをクリックするとWebcat Plusで該当の雑誌を検索した結果が表示され、書誌情報やその雑誌を所蔵している図書館を見つけることができます。

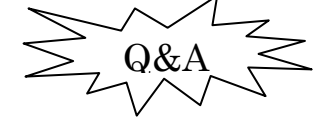

● 探している図書が本学に所蔵しているかを知りたい?

ホームページの蔵書検索(OPAC)をクリックし検索画面へ。検索条件の欄に調べたいテ ーマに関連した書名等を入力します。

↓
検索結果のなかから希望の図書をクリックしてください。
↓
所蔵のコーナーにある所在が「図書館」とあれば図書館で所蔵しています。
↓
図書は1階書架に配架されています。(参考図書は2階)
医学書 分類番号 QS(人体解剖学) → QZ(病理学)、W(医業) → WZ(医学史)の順
一般書 分類番号 000(総記) → 900(文学)の順